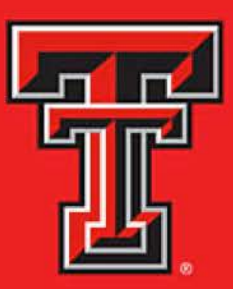

**Enterprise Performance Management System (ePM)** 

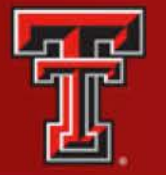

# WELCOME TO THE NEW ENTERPRISE PERFORMANCE MANAGEMENT SYSTEM (ePM)

# ENHANCEMENTS!

- Easy real time supervisor update
- Proxy capability
- ✤ Tab functionality
- Sections collapse
- New supervisor will see prior documents for the employees they Supervise

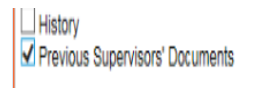

- Create easy to see vacant PD's for use later.
- Final documents sent straight to employee file
- Evaluation scores recorded real time In Banner
- Future enhancement: Online New Position/Reclass/Salary Review system that ties to ePM

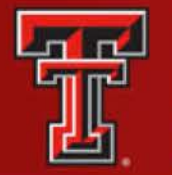

## **New Vocabulary**

- EPD = Employee Position Description
- VPD = Vacant Position Description
- Create Start new document
- Details = Edit, View
- Vacate = Remove employee from PD and move PD to Vacant Position status
- In Progress = Not complete
- Final = Last completed document
- History = Prior completed documents
- Proxy = Name employee who can do any task you can in the system, but submit

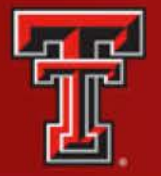

# Enterprise Performance Management System (ePM) Tab Menu Renders best with Chrome or Firefox. Turn off compatibility with IE.

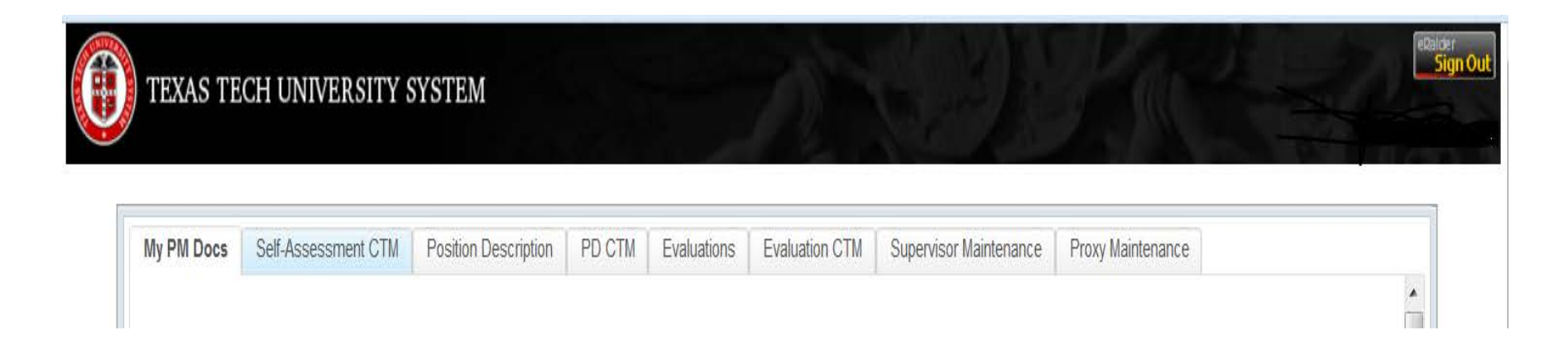

Organizational Managers get more Tabs such as Supervisor Maintenance and Proxy Maintenance Tabs

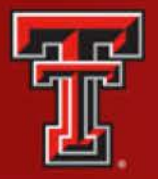

#### **Supervisor Maintenance Tab**

- Select chart and organization
- Find Employee and highlight
- Search by name or R# and Select New Supervisor
- Submit (Change is immediate and is fed to Banner)

- Supervisor may have up to five proxies
- Proxy will have all the access as Supervisor
- Proxy will see and edit all the documents
- Proxy can act on Supervisor's behalf except to submit and sign
- Only the actual Supervisor can Submit and Sign

| y PM Docs                 | Self-Assessment CTM | Position Description | PD CTM E | valuations E | valuation GTM | Supervisor I     | Maintenance Proxy Main | tenance          |
|---------------------------|---------------------|----------------------|----------|--------------|---------------|------------------|------------------------|------------------|
| Chart:                    | •                   | Organization:        |          |              |               | Search           | Clear                  |                  |
| Search:                   |                     | Search Clear         |          |              |               |                  |                        |                  |
| R#                        | Name                | Tit                  | tle      | Position     | Effective     | Supervisor<br>R# | Supervisor Name        | Supervisor Title |
|                           |                     |                      |          |              |               |                  |                        |                  |
| Now Repor                 | ts To:              | Search               |          |              |               |                  |                        |                  |
| Now Repor                 | ts To:              | Search               |          |              |               |                  |                        |                  |
| Now Repor<br>Name:<br>R#: | ts To:              | Search               |          |              |               |                  |                        |                  |

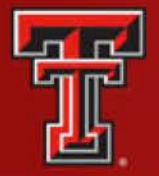

# **Organizational Manager's Proxy**

- Org Manager's proxy can perform Supervisor maintenance on behalf of the Org manager
- Click on Proxy Maintenance tab
- Click on +Create
- Search for employee to be your proxy, by R# or name
- Select from dropdown Supervisor Access or Full Access
- Highlight and click Add Proxy
- Proxy Added, will be visible from Proxy Maintenance tab
- Proxy can be deleted at any time

| 1.1.1   |                     | 1 10 00 00 Vo      | 1.1.1.1.1.1.1.1.1.1.1.1.1.1.1.1.1.1.1.1. |             |                |                   | 1.00         |                |  |
|---------|---------------------|--------------------|------------------------------------------|-------------|----------------|-------------------|--------------|----------------|--|
| PM Docs | Self-Assessment CTM | Position Descripti | ion PD CTM                               | Evaluations | Evaluation CTM | Supervisor Mainte | nance Pro    | xy Maintenance |  |
|         |                     |                    |                                          |             |                |                   |              |                |  |
|         |                     |                    | P#                                       | last Name   | First          | Name Mic          | ddle Initial |                |  |
|         |                     |                    | INT                                      | LOC FEMILIO |                |                   |              |                |  |

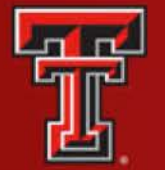

## Position Description Tab two Sections: Employee Position Description and Vacant Position Description

**Click Create to begin a new Position Description or a Vacant Position Description** 

| My PM Docs Self-Assessment CTM                                                                                           | Position Description          | PD CTM Evaluations | Evaluation CTM Supervisor | r Maintenance Proxy            | y Maintenance           |                 |     |
|----------------------------------------------------------------------------------------------------|-------------------------------|--------------------|---------------------------|--------------------------------|-------------------------|-----------------|-----|
| Proxy for: HR Administrator                                                                                              | -                             |                    |                           |                                |                         |                 | Î   |
| Employee Position Description (EPD)                                                                                      | Search Clear                  |                    |                           |                                |                         | - Delete + Cre  | ate |
| In Progress Submitted for Review Submitted for Final Waiting for Signature Final History Previous Supervisors' Documents |                               |                    |                           |                                |                         |                 | н   |
| Chart:                                                                                                    | Organization:                 |                    | Search                    | Clear                          |                         |                 |     |
| R# Last Name                                                                                                    | First Name Position<br>Number | Title              | Supervisor                | Status Tra                     | nsaction Da<br>Type Cre | ate Details     |     |
| Vacant Position Description (VPD)<br>Search:                                                                             | Search Clear                  |                    |                           |                                |                         | - Delete + Crea | ate |
| Chart:                                                                                                    | Organization:                 |                    | Search                    |                                |                         |                 |     |
| Positi<br>Numb                                                                                                    | on Position<br>er Class       | Title              | Owner                     | ansaction Date<br>Type Created | Details                 |                 |     |
|                                                                                                    |                               |                    |                           |                                |                         |                 |     |

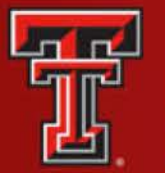

#### **Update an existing Position Description**

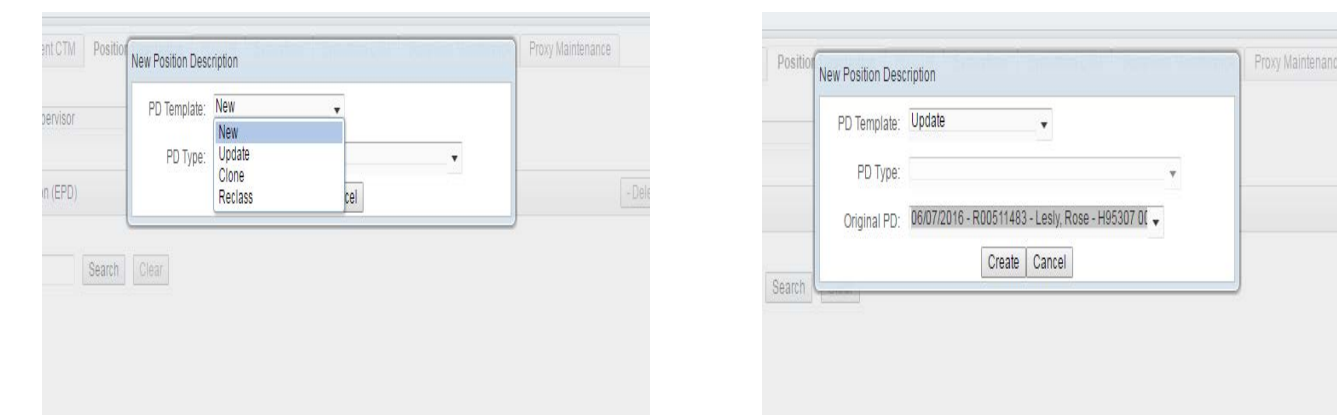

#### The Position Description has a Status Column and Click on Detail to Update

| Search:                                                                 |                                                            |                                              | Search       | Clear              |       |            |              |                     |                 |         |
|-------------------------------------------------------------------------|------------------------------------------------------------|----------------------------------------------|--------------|--------------------|-------|------------|--------------|---------------------|-----------------|---------|
| V In Pro<br>V Subm<br>V Subm<br>V Wating<br>V Final<br>Histor<br>Previo | igress<br>nitted for F<br>g for Sign<br>y<br>sus Supe<br>E | Review<br>inal<br>ature<br>visors' Documents | Organization | 000000             |       | Search     | Clear 203021 | - Human Reso        | irces Elp       |         |
|                                                                         |                                                            |                                              |              |                    |       |            |              |                     |                 |         |
|                                                                         | R#                                                         | Last Name                                    | First Name   | Position<br>Number | Title | Supervisor | Status       | Transaction<br>Type | Date<br>Created | Details |
|                                                                         |                                                            |                                              |              |                    |       |            |              |                     |                 |         |

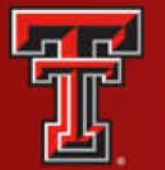

#### **Final Position Description**

#### All Sections are "Complete" and "Mark Incomplete"

| lew Position Description                                                                      |                                              |                                           |                                          |                   |                                                    |                                                               |                                          |                       |
|-----------------------------------------------------------------------------------------------|----------------------------------------------|-------------------------------------------|------------------------------------------|-------------------|----------------------------------------------------|---------------------------------------------------------------|------------------------------------------|-----------------------|
|                                                                                               |                                              |                                           |                                          |                   | Submit for Review                                  | Submit for Signatures                                         | Save to PDF                              | Close                 |
| Sections                                                                                      | Status                                       |                                           |                                          |                   |                                                    |                                                               |                                          |                       |
| Position Summary                                                                              | Complete                                     |                                           |                                          |                   |                                                    |                                                               |                                          |                       |
| Level of Interaction                                                                          | Complete                                     |                                           |                                          |                   |                                                    |                                                               |                                          |                       |
| Qualifications                                                                                | Complete                                     |                                           |                                          |                   |                                                    |                                                               |                                          |                       |
| Competencies for Organizational<br>Excellence                                                 | Complete                                     |                                           |                                          |                   |                                                    |                                                               |                                          |                       |
| Employee Information                                                                          | Complete                                     |                                           |                                          |                   |                                                    |                                                               |                                          |                       |
| Functions for Organizational<br>Success                                                       | Complete                                     |                                           | Each                                     | Sectio            | on is colla                                        | psible.                                                       |                                          |                       |
| Physical Demands and Work<br>Environment                                                      | Complete                                     |                                           |                                          |                   |                                                    |                                                               |                                          |                       |
| Fosition Summary                                                                              |                                              |                                           |                                          |                   | +                                                  | Con                                                           | Prepared Date: (                         | )7/01/2016<br>omplete |
| Directs, plans, coordinates and super<br>organizes tasks and sets priorities. So<br>judgment. | rvises the operation<br>erves as liaison wit | and activities of a<br>university personr | specialized unit or<br>nel and community | at large. Works ( | ; develops and impleme<br>inder general supervisio | nts policies and procedures<br>n with broad latitude for Init | s, administers the<br>lative and indeper | budget,<br>ndent      |
| Level of Interaction                                                                          |                                              |                                           |                                          |                   |                                                    | Con                                                           | nplete Mark Inco                         | omplete               |
| Level of coworker interaction/dep                                                             | endence:                                     |                                           |                                          |                   |                                                    |                                                               |                                          |                       |
|                                                                                               |                                              |                                           |                                          |                   |                                                    |                                                               |                                          |                       |
| Moderate (some interaction with cov                                                           | workers to accomp                            | sh work)                                  |                                          |                   |                                                    |                                                               |                                          |                       |
| Moderate (some interaction with cov<br>Level of supervision received:                         | workers to accomp                            | sh work)                                  |                                          |                   |                                                    |                                                               |                                          |                       |

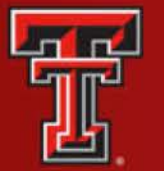

#### Ready to Submit for Review or Signature Save to PDF if needed

| New Position Description                      |           |                                                           |
|-----------------------------------------------|-----------|-----------------------------------------------------------|
|                                               |           | Submit for Review Submit for Signatures Save to PDF Cicse |
| Sections                                      | Status    |                                                           |
| Position Summary                              | Complete  | Continue are not Collegeed                                |
| Level of Interaction                          | Complete  | Sections are not Collapsed                                |
| Qualifications                                | Complete  |                                                           |
| Competencies for Organizational<br>Excellence | Complete  |                                                           |
| Employee Information                          | Complete  |                                                           |
| Functions for Organizational<br>Success       | Complete  |                                                           |
| Physical Demands and Work<br>Environment      | Complete  |                                                           |
| Level of Interaction                          |           | Complete Mark Incomplete                                  |
| ▼Qualifications                               |           | Coccelete Mark Incomplete                                 |
| Competencies for Organizational Es            | xcellence | Remplate Mark Incomplete                                  |
| Employee Information                          |           | Complete Mark Incomplete                                  |
| Functions for Organizational Succession       | 55        | Compute Mark Incomplete                                   |
| Physical Demands and Work Environment         | onment    | Complete Mark Incomplete                                  |
| ▼Organization Chart Upload                    |           | - Delete + Create                                         |
| Acknowledgments                               |           |                                                           |

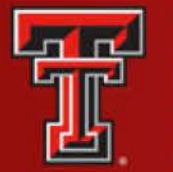

#### **Submit for Review**

| New Position Description |                   |                       |             |       |
|--------------------------|-------------------|-----------------------|-------------|-------|
|                          | Submit for Review | Submit for Signatures | Save to PDF | Close |

#### **Once you select "Submit for Review" Click "+Create" in the Pop-up Box**

| New Position De | escription |            |                |              |               |               |
|-----------------|------------|------------|----------------|--------------|---------------|---------------|
| PD Reviewer     |            |            |                |              | - De          | lete + Create |
|                 |            |            |                |              |               |               |
| R#              | Last Name  | First Name | Middle Initial | Review Level | Review Action | Action Date   |
| -               |            |            |                |              | Submit Sav    | e Close       |

#### Select Search Criteria for Reviewer, Highlight Name and select Reviewer Level

| Select Search Criteria | a: Last Name      | •        | JONES | Sear       | Clear          |  |
|------------------------|-------------------|----------|-------|------------|----------------|--|
|                        | R#                | Last Nam | e     | First Name | Middle Initial |  |
|                        | R0000000          | JONES    |       | MARY       | В              |  |
| Select Reviewer Leve   | H:                |          |       |            |                |  |
|                        | Read Only<br>Edit |          |       |            |                |  |

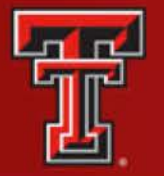

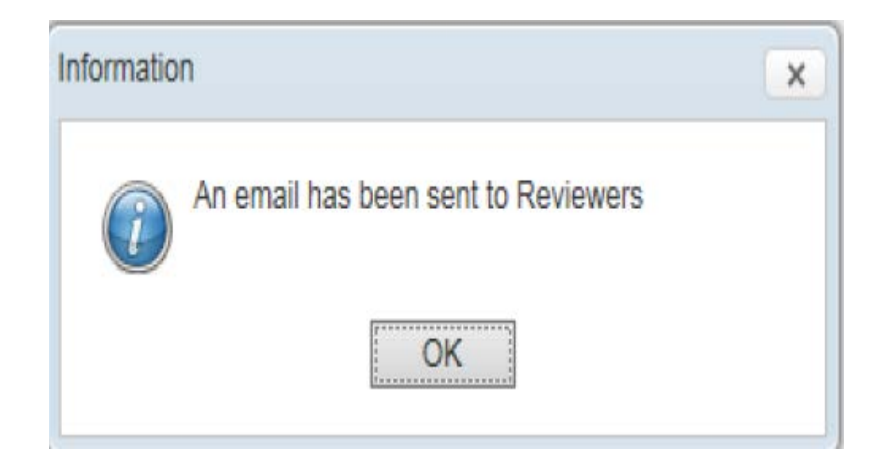

Example of E-mail

From: ePM@ttu.edu[mailto:ePM@ttu.edu] Sent: Monday, July 25, 2016 5:28 PM To: Supervisor's Name@ttuhsc.edu>Subject: Position Description for "EMPLOYEE NAME"

A Position Description (PD) for "EMPLOYEE NAME" has been submitted for your review.

You may log in to the ePM System by selecting the link below. The PD waiting for your review will be found in the PD Reviews section of the Position Description tab.

Link: <u>https://preprodapps.texastech.edu/hr\_epm</u>

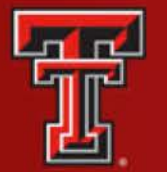

#### **Position Description has action Buttons for Reviewer**

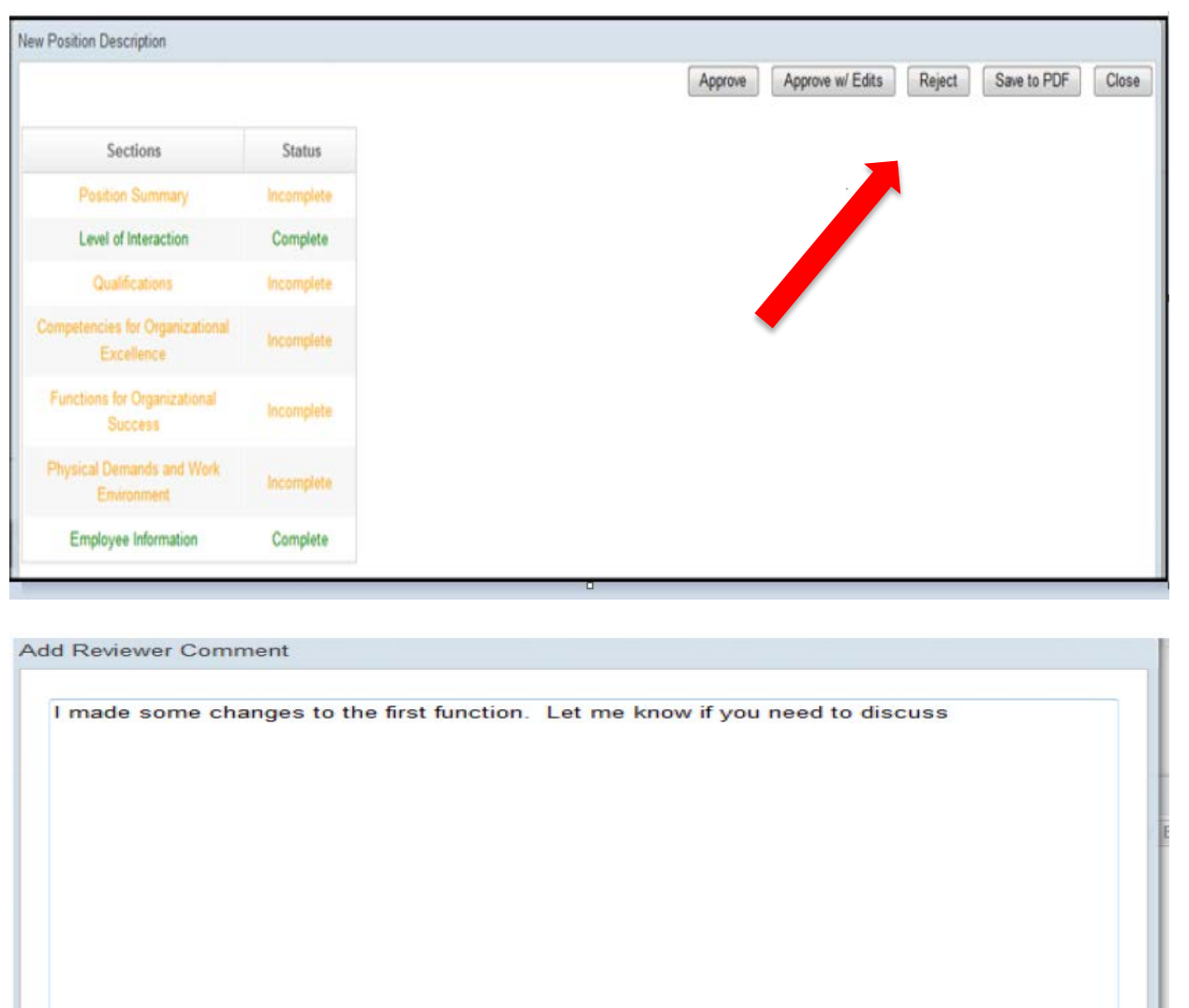

- Reviewer can Add Comments
- Reviewer can make changes if allowed or simply read and save.
- An email will be sent to Supervisor when Reviewer has completed his review.

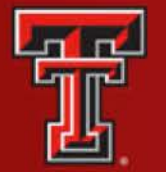

#### PD in Supervisor's list as Submitted for Review, but now ready to Complete

| ployee Posi                                                                              | tion Description (EP                             | D)         |                    |                     |            |                          |                               | - Delet         | e + Crea |
|------------------------------------------------------------------------------------------|--------------------------------------------------|------------|--------------------|---------------------|------------|--------------------------|-------------------------------|-----------------|----------|
| ch:                                                                                      |                                                  | Search C   | lear               |                     |            |                          |                               |                 |          |
| Progress<br>ibmitted for<br>ibmitted for<br>iting for Sig<br>nal<br>story<br>evious Supe | Review<br>Final<br>nature<br>ervisors' Documents |            |                    |                     |            |                          |                               |                 |          |
| R#                                                                                       | Last Name                                        | First Name | Position<br>Number | Title               | Supervisor | Status                   | Transaction<br>Type           | Date<br>Created | Details  |
|                                                                                          |                                                  |            | E88435             | Senior Analyst      |            | Waiting for<br>Signature | New Position<br>in the Budget | 08/17/2016      | Details  |
|                                                                                          |                                                  |            | E88435             | Senior Analyst      |            | Submitted<br>for Review  | New Position<br>in the Budget | 08/17/2016      | Details  |
|                                                                                          |                                                  |            | E88435             | Senior Analyst      | 8          | Waiting for<br>Signature | Reclassificatio               | 09/27/2016      | Details  |
|                                                                                          |                                                  |            | E90644             | Section Coordinator |            | In Progress              | Current PD                    | 08/09/2016      | Details  |
|                                                                                          |                                                  |            | E90644             | Section Coordinator |            | In Progress              | Current PD                    | 09/28/2016      | Details  |
|                                                                                          |                                                  |            | E88271             | Senior Analyst      |            | Waiting for<br>Signature | New Position<br>in the Budget | 09/14/2016      | Details  |
|                                                                                          |                                                  |            |                    |                     |            |                          |                               |                 |          |

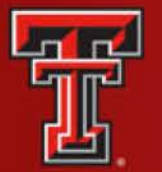

#### Once all sections are complete... Submit for Signature

| New Position Description                      |           |                                                           |
|-----------------------------------------------|-----------|-----------------------------------------------------------|
|                                               |           | Submit for Review Submit for Signatures Save to PDF Close |
| Sections                                      | Status    |                                                           |
| Position Summary                              | Complete  | 7                                                         |
| Level of Interaction                          | Complete  |                                                           |
| Qualifications                                | Complete  |                                                           |
| Competencies for Organizational<br>Excellence | Complete  |                                                           |
| Employee Information                          | Complete  |                                                           |
| Functions for Organizational<br>Success       | Complete  |                                                           |
| Physical Demands and Work<br>Environment      | Complete  |                                                           |
|                                               |           | Prepared Date: 07/01/2016                                 |
| ▼Position Summary                             |           | Competio Mark Incomplete                                  |
|                                               |           |                                                           |
| Level of Interaction                          |           | Bernolde Mark Incomplete                                  |
| Couplifications                               |           | Mark Incomplete                                           |
|                                               |           |                                                           |
| Competencies for Organizational Es            | xcellence | Complete Mark Incomplete                                  |
|                                               |           |                                                           |
| Employee Information                          |           | Schiptele Mark Incomplete                                 |
| *Functions for Organizational Bucces          | 10        | Mark Incomplete                                           |
|                                               |           | Weit C. Maker C. Maker                                    |
| Physical Demands and Work Enviro              | onment    | Complete Mark Incomplete                                  |
|                                               |           |                                                           |
| Organization Chart Upload                     |           | - Deiete + Create                                         |

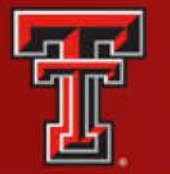

## After you click on "Submit for Signature"... Check the Box below and Click on "Sign" Employee will get an email to sign... and PD process is now complete

| Color vision (ability to identify and di                                   | Signature Confirmation                                                             | 0                                                  |                                         |                            | Yes         |  |
|----------------------------------------------------------------------------|------------------------------------------------------------------------------------|----------------------------------------------------|-----------------------------------------|----------------------------|-------------|--|
| Peripheral vision (three dimensional distances and spatial relationships): | I certify that I have reviewed this pos<br>and submission to the employee's file   | ition description and it i<br>9.                   | s ready for elect                       | ronic signature            | Yes         |  |
| Ability to adjust focus (ability to adju<br>into sharp focus):             | SIG                                                                                | NATURE NAI                                         | VI E                                    |                            | Yes         |  |
| No special vision requirements:                                            | You are required to affirm that the ac<br>that this affirmation equates to a digit | count you are currently<br>tal signature. The eRai | signed into is y<br>der sign in that is | our own and<br>required to | No          |  |
| Work Environment-Noise                                                     | Electronic Transactions and Signed                                                 | with the UETA Guidelin<br>Records.                 | es for the Mana                         | gement of                  |             |  |
| Amount of noise typical for the work envi                                  |                                                                                    | Sign Cancel                                        |                                         | ]                          | Noise Level |  |
| Very Quiet (library, private office):                                      |                                                                                    |                                                    |                                         |                            | No          |  |
| Moderate (business office with comp traffic):                              | uters and printers, light                                                          |                                                    |                                         |                            | Yes         |  |
| Loud (metal can manufacturing depa equipment):                             | rtment, large earth-moving                                                         |                                                    |                                         |                            | No          |  |
| Very Loud (jack hammer, front row at                                       | rock concert):                                                                     |                                                    |                                         |                            | No          |  |
| Organization Chart Unload                                                  |                                                                                    |                                                    |                                         |                            |             |  |
| lalid file extensions for upload are: .doc,                                | kls, .txt, .pdf, .csv, .xml, .rtf, .docx, .xlsx                                    | ۲.                                                 | _                                       |                            |             |  |
| PD Attachm                                                                 | ents                                                                               | Upload Date                                        | Open                                    |                            |             |  |
| Biographic Data I                                                          | Form.pdf 8                                                                         | /9/16 12:53:06 PM                                  | Open                                    |                            |             |  |
|                                                                            |                                                                                    |                                                    |                                         |                            |             |  |
| Ackr vledgments                                                            |                                                                                    |                                                    |                                         |                            |             |  |
| This Ation Description is current as of th                                 | ne date indicated below.                                                           |                                                    |                                         |                            |             |  |
| Signature of Employee:                                                     |                                                                                    |                                                    | 1                                       | Date:                      |             |  |
| Signature of Supervisor:                                                   |                                                                                    |                                                    |                                         | Date:                      |             |  |

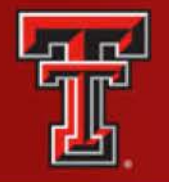

After the Supervisor Signs the employee will receive an email to sign. Employee accesses "My PM Docs", and selects the PD to sign and submit.

From: <u>ePM@ttu.edu[mailto:ePM@ttu.edu]</u> Sent: Thursday, September 29, 2016 5:30 PM To: Supervisor Name <u>supervisor.name@ttuhsc.edu</u> Subject: Position Description ready for review and signature

Your supervisor has submitted a Position Description (PD) for your review and signature.

You may log in to the ePM system by selecting the link below. The PD will be found in the My Position Descriptions section of the My PM Docs tab.

Employee signs and supervisor receives an email:

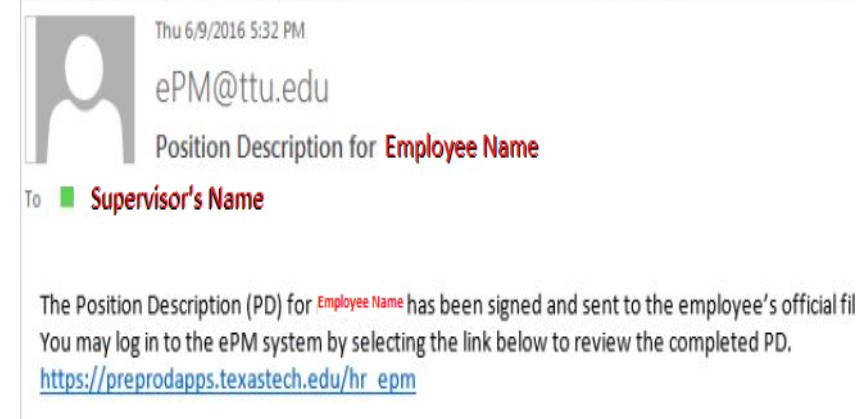

 This completes the process for a Position
 Description. Save as PDF is Optional.

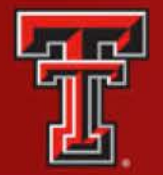

#### **Evaluations**

- An Evaluation should be completed after the first 6-months of employment and Yearly after that.
- A Final Position Description must be completed before an evaluation can be processed.
- Once you Create a New Evaluation, the employees you supervise will be visible on the dropdown window. Make sure you select the Evaluation Type.

| New Evaluation |                             | Supervisor Maintenance |                            |                     |
|----------------|-----------------------------|------------------------|----------------------------|---------------------|
| Chart:         | E                           | •                      |                            |                     |
| Organization:  | 0000000                     | Search                 |                            |                     |
| 0              | 00000 - Human Resources Elp |                        | Tech ID (R-Number):        | R10293954           |
| -              |                             |                        | Title:                     | Section Coordinator |
| Employee:      | R00000000 Employee Name E8  | ¥<br>89971 00          | Overall Evaluation Rating: | 0.00                |
|                |                             |                        | Evaluation Type:           | Annual              |
|                |                             |                        | Current Hire Date:         | 10/20/2008          |

Save

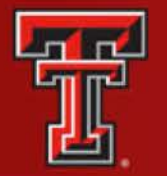

#### **Evaluations**

- Enhancement to competency section must have a comment added for score under 4 and also for 7. If the comment is not inserted, you will receive an error message. Mark Complete when finished.
- Low score on Competencies or Function feeds to PIP (Performance Improvement Plan)

|                               | for Organizational Excellence                                                                                                    | _                                                                                                    |        |                                                                                    |                                             |                                                |            |
|-------------------------------|----------------------------------------------------------------------------------------------------|----------------------------------------------------------------------------------------------------|--------|------------------------------------------------------------------------------------|---------------------------------------------|------------------------------------------------|------------|
|                               | ior Organizational Excellence                                                                                                    |                                                                                                    | L      |                                                                                    |                                             |                                                | Save       |
| Accountabi                    | ility                                                                                                    |                                                                                                    |        |                                                                                    | 07                                          |                                                |            |
| ccepts respo                  | onsibility for individual and team action in all areas of job performance.                                                                                                    |                                                                                                    | ●3 ●4  | 00 00                                                                              |                                             |                                                |            |
| Т                             | ESTING ON THIS ONE                                                                                                    |                                                                                                    |        |                                                                                    |                                             |                                                |            |
| omments:                      |                                                                                                    |                                                                                                    |        |                                                                                    | I                                           |                                                |            |
| Adaptability                  | у                                                                                                    | ◯1 ◯2 ◯                                                                                                    | ◯3 ◯4  | ⊙5 ⊙6                                                                              | •7                                          |                                                |            |
| emonstrates                   | flexibility and adaptability to change. Effective in adjusting to new or diff                                                                                                    | ferent assignments.                                                                                                    |        |                                                                                    |                                             |                                                |            |
| Т                             | ESTING ON THIS ONE                                                                                                    |                                                                                                    |        |                                                                                    |                                             |                                                |            |
|                               |                                                                                                    |                                                                                                    |        |                                                                                    |                                             |                                                |            |
| ommonto:                      |                                                                                                    |                                                                                                    |        |                                                                                    |                                             |                                                |            |
| omments:                      |                                                                                                    |                                                                                                    |        |                                                                                    |                                             |                                                |            |
| omments:                      |                                                                                                    |                                                                                                    |        |                                                                                    |                                             |                                                |            |
| omments:                      |                                                                                                    |                                                                                                    |        |                                                                                    |                                             |                                                |            |
| Parformance                   | Isserowoodent Eleo                                                                                                    |                                                                                                    | - Dele |                                                                                    | ate                                         |                                                |            |
| Performance                   | : Improvement Filan                                                                                                    | _                                                                                                    | - Dele | ele + Cre                                                                          | ate                                         |                                                |            |
| Performance<br>Required for E | Improvement Filan<br>EACH competency/standard rated less than 4)                                                                                                    | _                                                                                                    | - Dele | ele + Cre                                                                          | ate                                         |                                                |            |
| Performance<br>Required for E | Improvement Flan<br>EACH competency/standard rated less than 4)<br>Performance Improvement Plan                                                                                                    | Comments                                                                                                    | - Dele | ete + Cre<br>Target Date                                                           | ate                                         |                                                |            |
| Performance<br>Required for E | Improvement Flan<br>EACH competency/standard rated less than 4)<br>Performance Improvement Plan                                                                                                    | Comments This competency had a score under 4 and therefore feeds to the                                                     | - Dele | ele + Cre<br>Target Date                                                           | ate                                         |                                                |            |
| Performance<br>Required for E | Improvement Flan<br>EACH competency/standard rated less than 4)<br>Performance Improvement Plan                                                                                                    | Comments This competency had a score under 4 and therefore feeds to the Performance Improvement Plan. Insert a target date. | - Dele | ete + Cre<br>Target Date                                                           | ate                                         |                                                |            |
| Performance<br>Required for E | EACH competency/standard rated less than 4) Performance Improvement Plan Adaptability: Demonstrates flexibility and adaptability to change.                                                                  | Comments This competency had a score under 4 and therefore feeds to the Performance Improvement Plan. Insert a target date. | - Dele | ete 🛛 + Cre<br>Target Date                                                         | ate                                         |                                                |            |
| Performance<br>Required for E | EACH competency/standard rated less than 4) Performance Improvement Plan Adaptability: Demonstrates flexibility and adaptability to change. Effective in adjusting to new or different assignments.          | Comments This competency had a score under 4 and therefore feeds to the Performance Improvement Plan. Insert a target date. |        | te + Cre<br>Target Date                                                            | ate                                         | 7                                              |            |
| Performance<br>Required for E | EACH competency/standard rated less than 4) Performance Improvement Plan Adaptability: Demonstrates flexibility and adaptability to change. Effective in adjusting to new or different assignments.          | Comments This competency had a score under 4 and therefore feeds to the Performance Improvement Plan. Insert a target date. | - Dele | ele + Cre<br>Target Date<br>7/01/2017 g<br>J<br>Mon Tue                            | ate                                         | 7<br>Thu Fri                                   | 1          |
| Performance<br>Required for E | EACH competency/standard rated less than 4)<br>Performance Improvement Plan<br>Adaptability: Demonstrates flexibility and adaptability to change.<br>Effective in adjusting to new or different assignments. | Comments This competency had a score under 4 and therefore feeds to the Performance Improvement Plan. Insert a target date. | - Dele | te + Cre<br>Farget Date<br>7/01/2017 g<br>J<br>Mon Tue<br>26 27                    | ate<br>罰<br>Jul 201<br>Wed<br>28            | 7<br>Thu Fri<br>29 30                          | 1          |
| Performance<br>Required for E | EACH competency/standard rated less than 4)<br>Performance Improvement Plan<br>Adaptability: Demonstrates flexibility and adaptability to change.<br>Effective in adjusting to new or different assignments. | Comments This competency had a score under 4 and therefore feeds to the Performance Improvement Plan. Insert a target date. | - Dele | Target Date<br>Target Date<br>7/01/2017 g<br>J<br>Mon Tue<br>26 27<br>3 4<br>10 11 | ate<br>m<br>Jul 201<br>Wed<br>28<br>5<br>12 | 7<br>Thu Fri<br>29 30<br>6 7<br>13 14          | 1 <b>1</b> |
| Performance<br>Required for E | EACH competency/standard rated less than 4)<br>Performance Improvement Plan<br>Adaptability: Demonstrates flexibility and adaptability to change.<br>Effective in adjusting to new or different assignments. | Comments This competency had a score under 4 and therefore feeds to the Performance Improvement Plan. Insert a target date. | - Dele | Target Date<br>7/01/2017 g<br>Mon Tue<br>26 27<br>3 4<br>10 11<br>17 18            | ate                                         | 7<br>Thu Fri<br>29 30<br>6 7<br>13 14<br>20 21 | 1 S        |

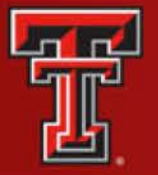

Supervisor Tech ID: R00000000

Date of Evaluation: 07/07/2016

Date Submitted:

## TEXAS TECH UNIVERSITY HEALTH SCIENCES CENTER... EL PASO

#### **Evaluations**

|                    | 1                        | Oain certification with CEEB.          | 12                  | 31/2017 前       |                |
|--------------------|--------------------------|----------------------------------------|---------------------|-----------------|----------------|
|                    |                          |                                        |                     |                 |                |
| ummary Comments    | hat a great year this ha | is been in the Benefits <u>sectin,</u> |                     |                 | Sa<br>Mark Con |
| pervisor Comments: |                          |                                        |                     |                 | ~              |
| ala sa talamatan   |                          |                                        |                     |                 |                |
| poyee information  |                          |                                        |                     |                 | Mark Inco      |
| )                  | Name: Employee           | Name                                   | Tech ID (R-Number): | R00000000       |                |
| Depart             | tment: Human Resou       | irces                                  | Title:              | Section Manager |                |

Evaluation Type: Annual

Current Hire Date: 09/01/2011

 Click on Create button to type goals/development plan and Target date.

 Overall summary comments section. You will see misspelled words in red. Right click to correct.

 Overall score shows in Employee Information

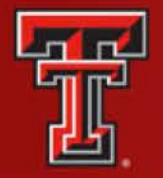

#### Self-Assessment

It is recommended that an employee complete a Self-Assessment prior to an Evaluation (6 mo. Evaluation is recommended; Yearly Evaluation is mandatory)

- Select the My PM Docs Tab
- Scroll down to the "Self-Assessment Section"
- Click on "Create" from the menu
- A Self-Assessment "In Progress" Status will appear on the menu
- Click on "Details" and work on the form
- Complete the four sections of the form, Sign and an email will be sent to the Supervisor for signature.

| y PM Docs                                              | Self-Assessr        | ment CTM  | Position Description | PD CTM   | Evaluations | Evaluation CTM | Supervisor Maintenance | Proxy Maintenance |            |
|--------------------------------------------------------|---------------------|-----------|----------------------|----------|-------------|----------------|------------------------|-------------------|------------|
|                                                        |                     |           |                      |          |             |                |                        |                   |            |
| F Accessory                                            | not Caction         |           |                      |          |             |                |                        |                   | Delete     |
| ASSESSITE                                              | ant Section         |           |                      |          |             |                |                        |                   | - Delete   |
|                                                        |                     |           |                      |          |             |                |                        |                   |            |
| Prograce                                               |                     |           |                      |          |             |                |                        |                   |            |
| Progress<br>ompleted                                   |                     |           |                      |          |             |                |                        |                   |            |
| In Progress<br>Completed<br>Naiting for Sig            | nature              |           |                      |          |             |                |                        |                   |            |
| In Progress<br>Completed<br>Waiting for Sig<br>History | inature             |           |                      |          |             |                |                        |                   | /          |
| In Progress<br>Completed<br>Waiting for Sig<br>History | nature<br>.ast Name | First Nam | ne Tech ID           | Position |             | Department     | Self-Assess            | ment Date Statu   | us Details |

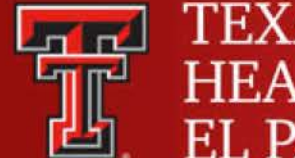

#### **Evaluations**

All sections are collapsible. If you need to make any changes, just click on "Mark Incomplete" and you will be able to modify any section

| Sections                                                                                                    | Status                                                               |                  |       |                                                                                                    |
|----------------------------------------------------------------------------------------------------|----------------------------------------------------------------------|------------------|-------|----------------------------------------------------------------------------------------------------|
| Employee Information                                                                                                    | Complete                                                             |                  |       |                                                                                                    |
| Position Summary                                                                                                    | Complete                                                             |                  |       |                                                                                                    |
| Level of Interaction                                                                                                    | Complete                                                             |                  |       |                                                                                                    |
| Qualifications                                                                                                    | Complete                                                             |                  |       |                                                                                                    |
| Competencies for Organizational<br>Excellence                                                                                                    | Complete                                                             |                  |       | •                                                                                                    |
| Functions for Organizational<br>Success                                                                                                    | Complete                                                             |                  |       | · · · · ·                                                                                                    |
| Physical Demands and Work<br>Environment                                                                                                    | Complete                                                             |                  |       |                                                                                                    |
|                                                                                                    |                                                                      |                  |       | Prepared Date: 0                                                                                                    |
| Employee Information                                                                                                    |                                                                      |                  | 6     | Complete Mark Inco                                                                                                    |
|                                                                                                    |                                                                      |                  |       |                                                                                                    |
|                                                                                                    |                                                                      |                  |       |                                                                                                    |
| Position Summary                                                                                                    |                                                                      |                  | (     | Complete Mark Incol                                                                                                    |
| Position Summary                                                                                                    |                                                                      |                  |       | Complete Mark Inco<br>Complete Mark Inco                                                                                                    |
| Position Summary                                                                                                    |                                                                      | <i></i>          |       | Complete Mark Inco<br>Complete Mark Inco                                                                                                    |
| Position Summary<br>Level of Interaction                                                                                                    |                                                                      | ń                |       | Complete Mark Inco<br>Complete Mark Inco<br>Complete Mark Inco                                                                                                |
| Position Summary<br>Level of Interaction<br>Qualifications                                                                                                    |                                                                      | (*).             |       | Complete Mark Incor<br>Complete Mark Incor<br>Complete Mark Incor                                                                                             |
| Position Summary<br>Level of Interaction<br>Qualifications                                                                                                    | vcallance                                                            | (*)              |       | Complete Mark Incor<br>Complete Mark Incor<br>Complete Mark Incor                                                                                             |
| Position Summary<br>Level of Interaction<br>Qualifications<br>Competencies for Organizational E                                                                                                    | xcellence                                                            | Ċ                |       | Complete Mark Incor<br>Complete Mark Incor<br>Complete Mark Incor                                                                                             |
| Position Summary<br>Level of Interaction<br>Qualifications<br>Competencies for Organizational E                                                                                                    | xcellence                                                            | Ċ                | (<br> | Complete Mark Incor<br>Complete Mark Incor<br>Complete Mark Incor                                                                                             |
| Position Summary<br>Level of Interaction<br>Qualifications<br>Competencies for Organizational E:<br>Functions for Organizational Succe                                                                                                    | xcellence                                                            | Ó                |       | Complete Mark Incor<br>Complete Mark Incor<br>Complete Mark Incor<br>Complete Mark Incor                                                                      |
| Position Summary<br>Level of Interaction<br>Qualifications<br>Competencies for Organizational E:<br>Functions for Organizational Succe                                                                                                    | xcellence                                                            | Ċ                |       | Complete Mark Incor<br>Complete Mark Incor<br>Complete Mark Incor<br>Complete Mark Incor                                                                      |
| Position Summary<br>Level of Interaction<br>Qualifications<br>Competencies for Organizational E<br>Functions for Organizational Succe<br>Physical Demands and Work Enviro                                                                           | xcellence<br>:ss<br>onment                                           | Ċ                |       | Complete Mark Inco<br>Complete Mark Inco<br>Complete Mark Incor<br>Complete Mark Incor<br>Complete Mark Incor                                                 |
| Position Summary<br>Level of Interaction<br>Qualifications<br>Competencies for Organizational E<br>Functions for Organizational Succe<br>Physical Demands and Work Enviro                                                                           | xcellence<br>ss<br>onment                                            | Ċ                |       | Complete Mark Incor<br>Complete Mark Incor<br>Complete Mark Incor<br>Complete Mark Incor<br>Complete Mark Incor                                               |
| Position Summary<br>Level of Interaction<br>Qualifications<br>Competencies for Organizational E<br>Functions for Organizational Succe<br>Physical Demands and Work Enviro                                                                           | xcellence<br>•ss                                                     |                  |       | Complete Mark Incor<br>Complete Mark Incor<br>Complete Mark Incor<br>Complete Mark Incor<br>Complete Mark Incor<br>Complete Mark Incor                        |
| Position Summary<br>Level of Interaction<br>Qualifications<br>Competencies for Organizational E:<br>Functions for Organizational Succe<br>Physical Demands and Work Enviro<br>Organization Chart Upload<br>Valid file extensions for upload are: .d | xcellence<br>:ss<br>onment<br>loc, .xis, .brt, .pdf, .csv, .xml, .rt | ŕ, docx, xlsx.   |       | Complete Mark Incor<br>Complete Mark Incor<br>Complete Mark Incor<br>Complete Mark Incor<br>Complete Mark Incor<br>Complete Mark Incor                        |
| Position Summary<br>Level of Interaction<br>Qualifications<br>Competencies for Organizational E<br>Functions for Organizational Succe<br>Physical Demands and Work Enviro<br>Organization Chart Upload<br>/alid file extensions for upload are: .d  | xcellence<br>:ss<br>onment<br>loc, .xls, .bxt, .pdf, .csv, .xml, .rt | f, .docx, .xlsx. |       | Complete Mark Incor<br>Complete Mark Incor<br>Complete Mark Incor<br>Complete Mark Incor<br>Complete Mark Incor<br>Complete Mark Incor<br>Complete Mark Incor |

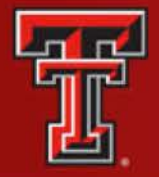

#### **Evaluations**

- Once all sections complete, Print to PDF for meeting with employee.
- Submit for review to someone else.
- Conference complete, edits complete
- Click to Submit for Signatures
- Once you click on "Submit for Signatures" the system will direct you to the bottom of the screen and you must put a check mark next to your Signature.
- The system will add your signature and send email to employee for he/she to sign.

|                                                                  |                           | Submitter review Submitter orginations |
|------------------------------------------------------------------|---------------------------|----------------------------------------|
| Sections                                                         | Status                    |                                        |
| Employee Information                                             | Complete                  | a                                      |
| PD Acknowledgement                                               | Complete                  |                                        |
| competencies for Organizational<br>Excellence                    | Complete                  |                                        |
| Performance Standards for<br>Organizational Productivity         | Complete                  | •                                      |
| Performance<br>nprovement/Development Plans<br>for Previous Year | Complete                  |                                        |
| Performance<br>nprovement/Development Plans<br>for Next Year     | Complete                  |                                        |
| Summary Comments                                                 | Complete                  |                                        |
| knowledoments                                                    |                           |                                        |
| Position Description is current as of Signature of Employee:     | the date indicated below. | Date:                                  |

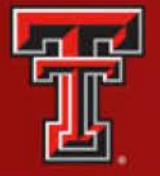

> Contact Information: Tencha Ballesteros Human Resources hortencia.Ballesteros@ttuhsc.edu 915-215-4061